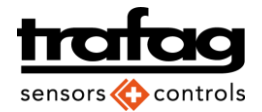

# CANopen Configurator CAN2USB

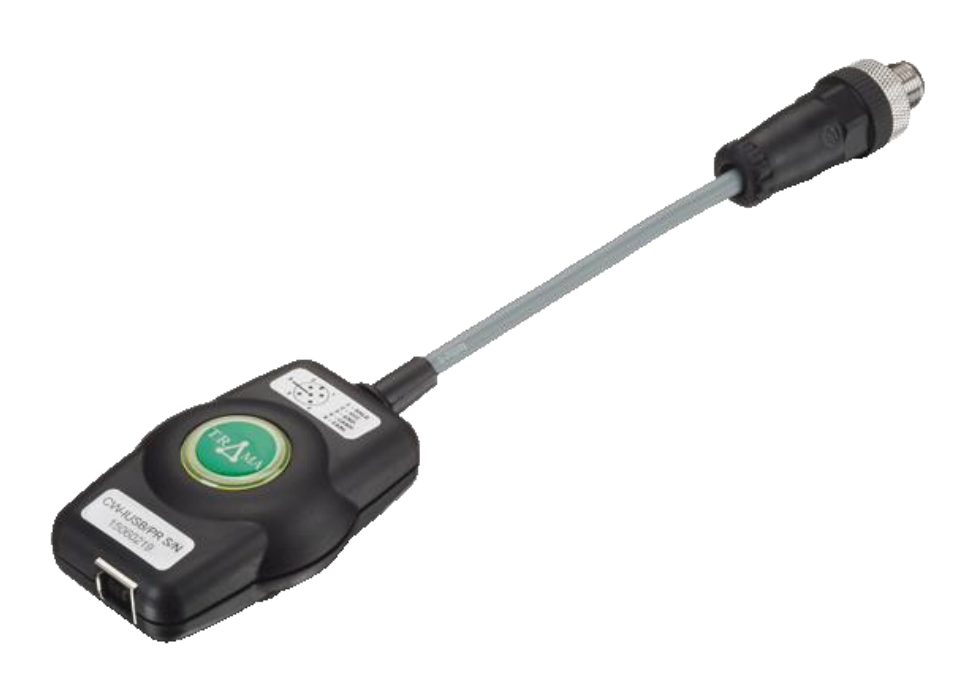

System requirements: Windows 7, Windows 8, Windows 10, USB 2.0 or higher

## Content

| 1. Insta     | Illation and Setup                                          | . 2        |
|--------------|-------------------------------------------------------------|------------|
| 1.1.         | Connection of hardware                                      | . 2        |
| 1.2.<br>1.3. | Driver installation                                         | . Z<br>. 3 |
| 1.4.         | Importing the license file (required for the Advanced Mode) | . 3        |
| 1.5.         | Enable Advanced Mode                                        | . 4        |
| 2. Basi      | c Mode                                                      | . 5        |
| 2.1.<br>2.2. | Screen overview and Info tab<br>Basic settings              | . 5<br>. 6 |
| 3. Adva      | anced Mode                                                  | . 7        |
| 3.1.         | Measurement parameters                                      | . 7        |
| 3.2.         | PDO setting                                                 | . 8        |
| 3.3.         | Data logger                                                 | . 9        |
| 3.4.         | Advanced Settings                                           | . 9        |

Trafag AG Industriestrasse 11 CH-8608 Bubikon Tel +41 44 922 32 32 Fax +41 44 922 32 33 www.trafag.com

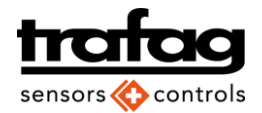

## 1. Installation and Setup

#### 1.1. Connection of hardware

Connect the CAN2USB hardware to the computer's USB port.

Use the T-connector to connect the pressure transmitter to the CAN2USB device.

Connect the supplied terminator to close the bus on the open side of the T-connector.

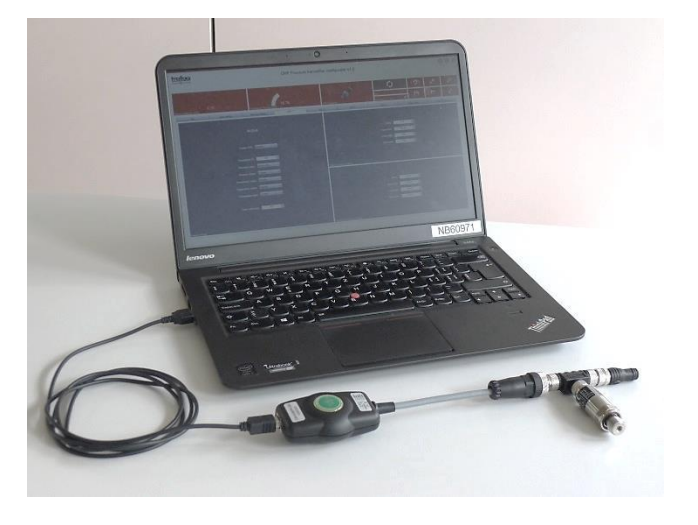

#### 1.2. CMP Configurator Software

Double-click the file "Trafag CMP Configurator Setup.exe" and follow the instructions of the installation wizard.

Verify in advance that you have the latest software version by checking on <u>www.trafag.com</u>.

The respective USB driver must be installed if the program window is empty although the CAN2USB hardware is properly connected. For the USB driver installation see 1.3

| <u>t</u> | CMP Pressure transmitter configurator | Θ | ŧ | ⊗ |
|----------|---------------------------------------|---|---|---|
|          | Choose an adapter device              |   |   |   |
| !        |                                       |   |   |   |
|          |                                       |   |   |   |
|          |                                       |   |   |   |
|          |                                       |   |   |   |
|          |                                       |   |   |   |
|          |                                       |   |   |   |
|          |                                       |   |   |   |

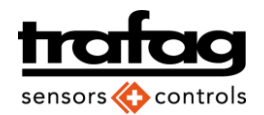

### 1.3. Driver installation

Open the Windows device manager from the Windows Control Panel. Look for the "Trama USBCAN Device" and update manually the driver "WDF driver for Trama CW-IUSB device" by using the right mouse button and following the instruction.

After successful installation of the driver and connecting a working CMP CANopen pressure transmitter via the CAN2USB interface, the program shows the serial no of the connected device.

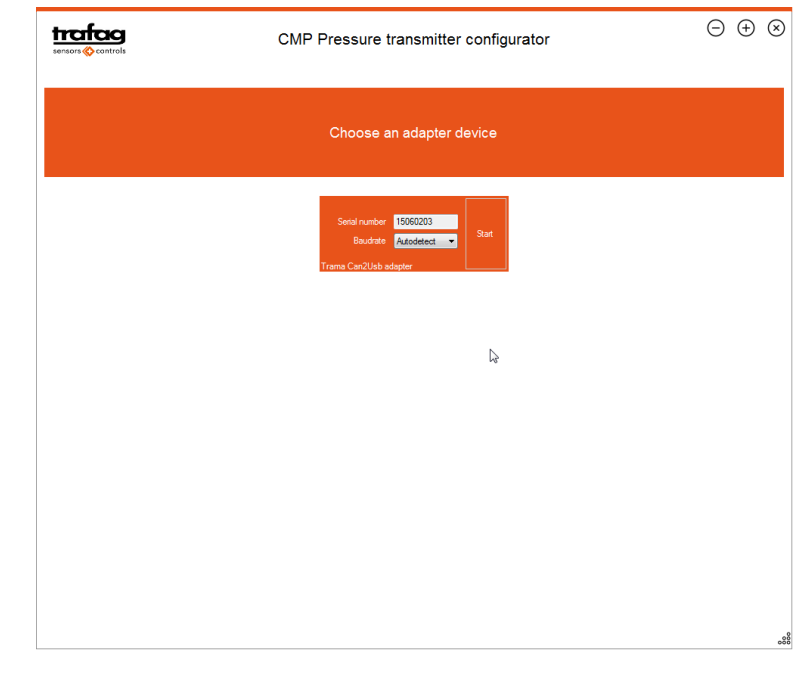

#### 1.4. Importing the license file (required for the Advanced Mode)

Click on the "License" icon

|                                                                                                    | CMP Pressure tran    | smitter configurator                                     |                                           | $\ominus$ $\oplus$ $\otimes$ |
|----------------------------------------------------------------------------------------------------|----------------------|----------------------------------------------------------|-------------------------------------------|------------------------------|
| % 50<br>0.00 100<br>Pressure (Absolute value)                                                                 | C 42<br>-40 0.00 125 | CMP Transmitter Advance                                  |                                           | License                      |
| ) Inf                                                                                                    | io                   | Basi                                                     | ic settings                               |                              |
| Device Name:<br>Vender ID (HEX),<br>Product Code (HEX);<br>Revision Namber (HEX);<br>Servision Namber (HEX);  |                      | Start mode<br>Node IC<br>Bandrate<br>Network information | 2:<br>2: 0<br>2: Automatic detection ▼    |                              |
| Sorial Number (HLX):<br>Serial Number (Dec):<br>Hardware Version<br>Software Version:<br>Device specification |                      | Sensor type:<br>Pressure hardware information            | Sensor type:<br>Temperature hardware info | mation                       |
|                                                                                                    |                      |                                                          |                                           |                              |

Software Instruction for CANopen configurator CAN2USB H73617\_1

Click on "Import license from file", select the appropriate license key file.

The license key number must correspond with the serial number of the CAN2USB device.

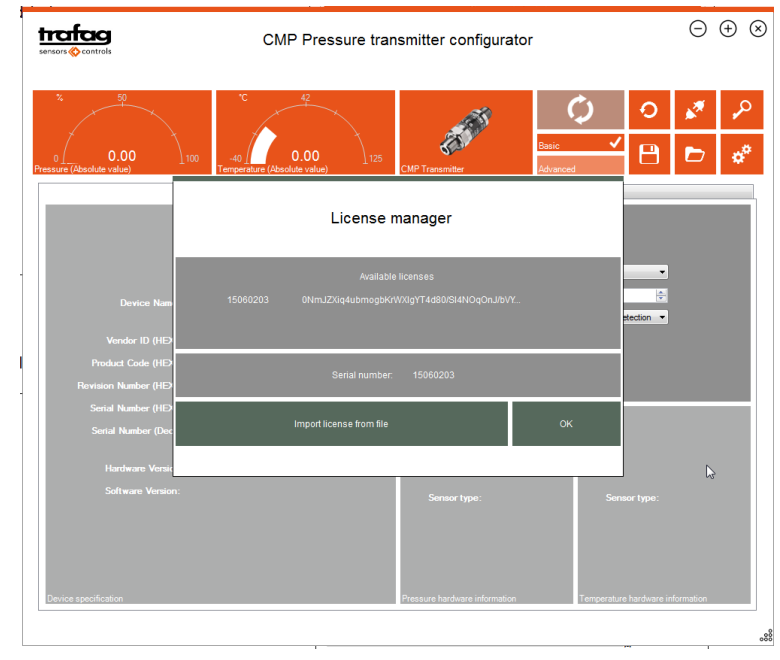

#### 1.5. Enable Advanced Mode

Click on the "Advanced" button.

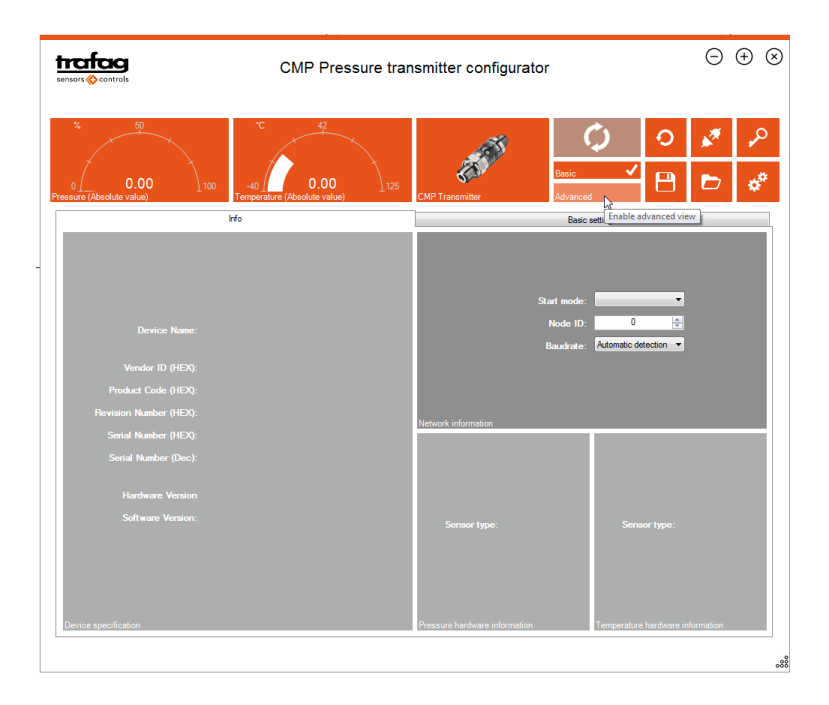

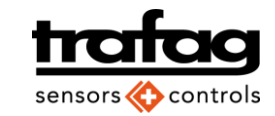

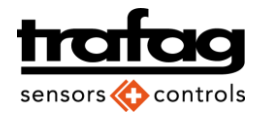

## 2. Basic Mode

#### 2.1. Screen overview and Info tab

| trafag<br>sensors 🔆 controls                            | CMP Pressure transn                                          | nitter configurator                              | v1.5                                                      | $\ominus$ $\oplus$ $\otimes$  |
|---------------------------------------------------------|--------------------------------------------------------------|--------------------------------------------------|-----------------------------------------------------------|-------------------------------|
| 1<br>0.00<br>Pressure (Absolute value)                  | 2<br>42<br>42<br>42<br>42<br>42<br>42<br>42<br>42<br>42<br>4 | CMP Transmitter                                  | Basic<br>Advanced                                         | 6 7<br>2<br>2<br>3<br>4<br>10 |
|                                                         | Info                                                         |                                                  | Basic settings                                            |                               |
| Device Name: CMP                                        |                                                              | C                                                | Start mode: Autostant Node ID: 1 420<br>Baudrate: 50kBt/s |                               |
| Vendor ID (HEX): 3D-00                                  |                                                              |                                                  |                                                           |                               |
| Revision Number (HEX): 01-00                            |                                                              |                                                  |                                                           |                               |
| Serial Number (HEX): 20-2A                              |                                                              | Network information                              |                                                           |                               |
| Serial Number (Dec): 39161                              |                                                              |                                                  |                                                           |                               |
| Hardware Version 8270.                                  |                                                              | 13                                               | 14                                                        |                               |
| Software Version: CMP <sup>1</sup> Device specification | V2.1 Jan 14.2013 : 14:03:42                                  | Sensor type: 90<br>Pressure hardware information | Sensor type:                                              | 100                           |
|                                                         |                                                              |                                                  |                                                           | 8                             |

| No | ltem                      | Comment                                                                              |
|----|---------------------------|--------------------------------------------------------------------------------------|
| 1  | Pressure display          | Indicates pressure actual measurement. The unit and its prefix are defined in the    |
| 2  | Temperature display       | measurement parameter settings (see 3.1). This indication is independent of any PDO  |
|    |                           | setting, because the value is generated through the respective SDO                   |
| 3  | Store data on CMP device  | Any changes made in the CMP configurator must be permanently store in the device     |
|    | permanently               | to be active.                                                                        |
| 4  | Basic / Advanced          | Toggles between Basic Mode and Advanced Mode.                                        |
| 5  | Reset to factory settings |                                                                                      |
| 6  | Disconnect                | Disconnects the CANopen node (the CAN2USB tool remains connected).                   |
| 7  | License                   | Import / Display license key menu                                                    |
| 8  | Export DCF File           | Exports device settings in DCF file                                                  |
| 9  | Import DCF File           | Imports device settings from a DCF file                                              |
| 10 | Help                      | Opens the help menu with links to the manuals for both the configurator software and |
|    |                           | the CMP pressure transmitter.                                                        |
|    |                           | Selects the EDS file in use.                                                         |
| 11 | Device Information        |                                                                                      |
| 12 | Network information       | Start mode, Node ID and Baudrate may be changed here. To activate the changes,       |
|    |                           | the information must be stored on the device (3), and the device must be restarted   |
|    |                           | again (via deconnect/reconnect).                                                     |
|    |                           | The node ID must be changed by using the toggle up and down buttons. Writing the     |
|    |                           | desired node ID directly in the field would lead to errors.                          |
| 13 | Pressure Sensor Type      | CANopen code for pressure sensor = 30                                                |
| 14 | Temperature Sensor Type   | CANopen code for temperature sensor = 100                                            |
| 15 | Software Version          | The latest software version can be downloaded at www.trafag.com                      |

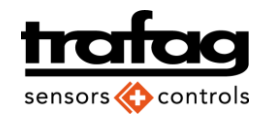

### 2.2. Basic settings

| Image: Status       Image: Status       Image: Status<                                                                                                    | cMP Pressure transmessions                                                                                                    | nitter configurator v1.5 ⊖ ⊕ 🤅                                                                                    | S |
|----------------------------------------------------------------------------------------------------|----------------------------------------------------------------------------------------------------|----------------------------------------------------------------------------------------------------|---|
| Index     Index       Pressure data:     Enabled       Pressure status:     Enabled       Pressure     Temperature       Temperature     Temperature       Temperature     Temperature       Temperature     Temperature       Temperature     Temperature       Temperature     Temperature       Temperature     Temperature       Temperature     Temperature                                                                                                    | %     0       0     0       0     0       0     0       0     0       0     0       0     0       0     0       0     0       0     0       0     0       0     0       0     0       0     0       0     0       0     0       0     0       0     0       0     0       0     0       0     0       0     0       0     0       0     0       0     0       0     0       0     0       0     0       0     0       0     0       0     0       0     0       0     0       0     0       0     0       0     0       0     0       0     0       0     0       0     0       0     0       0     0       0     0       0     0       0     0       0 <th>CMP Transmitter</th> <th></th> | CMP Transmitter                                                                                                   |   |
| Pressure data: Enabled  Pressure data: Enabled  Pressure status: Enabled  Pressure status: Enabled  Temperature status: Enabled  Temperature  Temperature  Temperature  Temperature  Temperature  Temperature  Temperature  Temperature status - Temperature as Ulti on 24bit - Temperature status - Temperature status - Temperatur | Info                                                                                                    | Basic settings                                                                                                    | ] |
| Enable message: Enabled  Enable message: Enabled  Data frequency (ms): 1000                                                                                                    | Pressure data: <u>Enabled</u><br>Pressure status: <u>Enabled</u><br>Pressure                                                                                                    | Temperature data: Enabled •<br>3<br>Temperature status: Enabled •                                                 |   |
| Transmission mode Message format                                                                                                    | Enable message: Enabled  Cata frequency (ms): 1000                                                                                                    | 5<br>Pressure as Uint on 24bit - Pressure status - Temperature as Uint on 24bit - Temperature :<br>Message format |   |

| No | Item                          | Comment                                                                                                    |
|----|-------------------------------|----------------------------------------------------------------------------------------------------|
| 1  | Basic settings tab            |                                                                                                    |
| 2  | Settings for pressure data    | Enable or disable data and / or status. The status cannot be enabled while the<br>corresponding data is disabled. |
| 3  | Settings for temperature data | Enable or disable data and / or status. The status cannot be enabled while the<br>corresponding data is disabled. |
| 4  | Transmission mode             | Enable the message transmission and select the data frequency by toggling up and                                  |
|    |                               | down the value.                                                                                                   |
| 5  | Message format                | Displays the selected message format.                                                                             |

The configurator software configures the selected parameters to match one of the predefined CMP 8270 PDO mapping modes (for details see instruction CMP 8270 <u>www.trafag.com/H73615</u>). In case the combination does not match with one of the parameter and an error message appears, try a different sequence of entering the parameters.

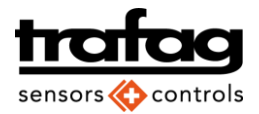

## 3. Advanced Mode

#### **3.1. Measurement parameters**

| CMP Pressure transmitter configurator v1.5                                                                                                    | Θ        | + ×                           |
|----------------------------------------------------------------------------------------------------|----------|-------------------------------|
| %     0     0     0     0     0     0     0     0     0     0     0     0     0     0     0     0     0     0     0     0     0     0     0     0     0     0     0     0     0     0     0     0     0     0     0     0     0     0     0     0     0     0     0     0     0     0     0     0     0     0     0     0     0     0     0     0     0     0     0     0     0     0     0     0     0     0     0     0     0     0     0     0     0     0     0     0     0     0     0     0     0     0     0     0     0     0     0     0     0     0     0     0     0     0     0     0     0     0     0     0     0     0     0     0     0     0     0     0     0     0     0     0     0     0     0     0     0     0     0     0     0     0     0     0     0     0     0     0     0     0     0     0     0     0     0 <td>×</td> <td><ul><li></li><li>★*</li></ul></td> | ×        | <ul><li></li><li>★*</li></ul> |
| Info Basic settings Measure settings PDO 1 PDO 2 PDO 3 PDO 4 Traffic logger                                                                                                    | Advanced | settings                      |
|                                                                                                    |          |                               |
| Moving avg tau:     100     100     Prefix:     100       Decimal digits:     3     100     Prefix:     100                                                                                                    | •        |                               |
|                                                                                                    |          |                               |
| Pressure format parameters Pressure unit parameters                                                                                                    |          |                               |
|                                                                                                    |          |                               |
| Moving avg tau: 10 👘 Prefix: •                                                                                                    | •        |                               |
| 4 Decimal digits: 1                                                                                                    | -        |                               |
|                                                                                                    |          |                               |
| Temperature format parameters Temperature unit parameters                                                                                                    |          |                               |
|                                                                                                    |          | 000                           |

Select the measure format and unit parameters. The settings affect all active PDOs, but have no effect on the indicators in the upper left corner of the CANopen configurator software user interface.

| No | Item                             | Comment                                                                                                   |
|----|----------------------------------|----------------------------------------------------------------------------------------------------|
| 1  | Advanced Measure Settings        | Measure settings are only available in the Advanced Mode                                                  |
| 2  | Pressure format parameters       | Moving average for filtering and decimal digits of measured values. Both values apply for all PDOs        |
| 3  | Pressure unit parameters         | Prefixes: Mega, Kilo, Hecto, Deca, deci, centi, milli, micro, -<br>Units: bar, Pa, at, mWg, mHg, atm, psi |
| 4  | Temperature format<br>parameters | Moving average for filtering and decimal digits of measured values. Both values apply for all PDOs        |
| 5  | Temperature unit parameters      | Temperature units: °C, °F, Kelvin                                                                         |

Page 8

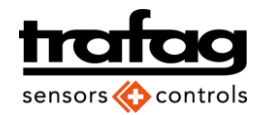

## 3.2. PDO setting

Up to four different PDOs can be set. The PDO setting must match with the PDO mapping table according the CMP 8270 software operating instructions.

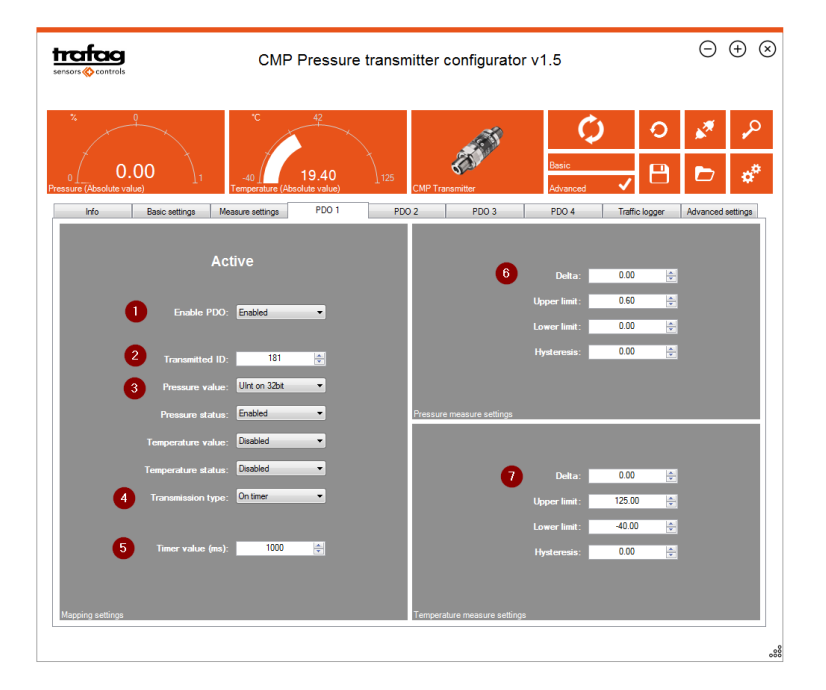

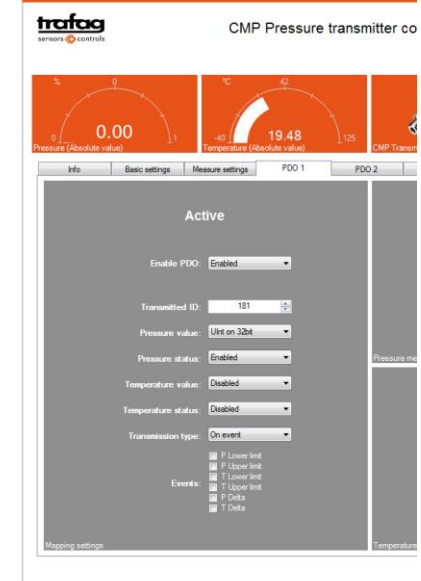

Settings in transmission mode "On event"

| No | ltem                      | Comment                                                         |
|----|---------------------------|-----------------------------------------------------------------|
| 1  | Enable PDO                | Up to 4 PDOs can be enabled                                     |
| 2  | Transmitted ID            | PDO1: 180h + Node ID in HEX                                     |
|    |                           | PDO2: 280h + Node ID in HEX                                     |
|    |                           | PDO3: 380h + Node ID in HEX                                     |
|    |                           | PDO4: 480h + Node ID in HEX                                     |
| 3  | Pressure and temperature  | Select a valid combination according the PDO mapping table      |
|    | value                     |                                                                 |
| 4  | Transmission type         | See overview below                                              |
| 5  | Timer value               | Only valid if the transmission is set to a timer driven type.   |
| 6  | Pressure measure settings | Defines the thresholds for the event driven transmission types. |
| 7  | Temperature measure       | Defines the thresholds for the event driven transmission types. |
|    | settings                  |                                                                 |

#### Transmission types

- On event: Transmission triggered by upper and lower threshold of pressure or temperature or Delta pressure / temperature (see graph)
- 2. On timer: Transmission triggered by transmitter internal timer
- On sync: Transmission triggered by SYNC message of bus master
- 4. On sync and event
- 5. On RTR sync
- 6. On RTR timer

#### Delta- und Limit-Event-Triggering & Transmission Type 254

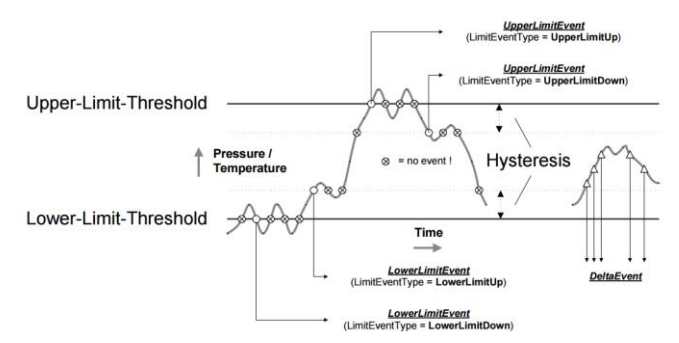

#### 3.3. Data logger

- 1. Start / Stop of logging function
- 2. Save log file as csv
- 3. Empty log

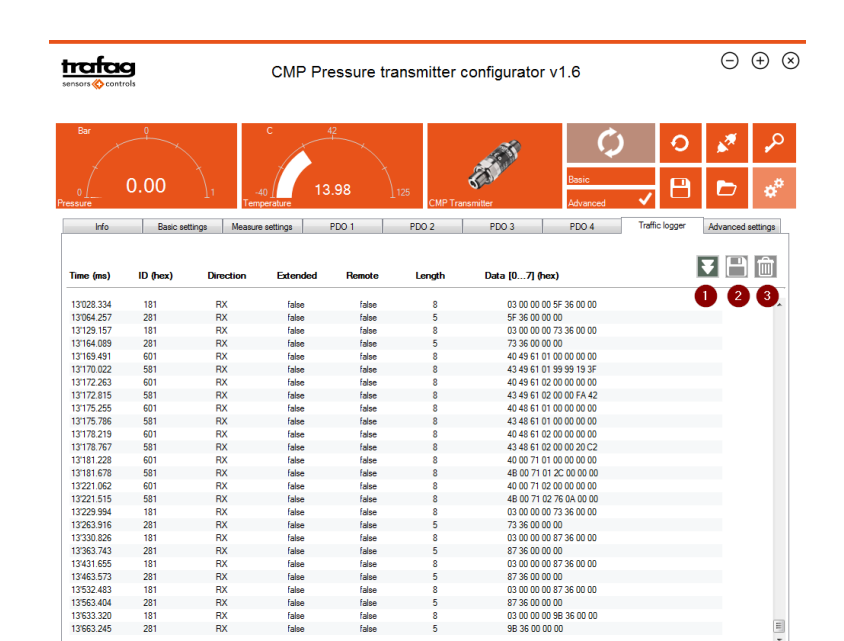

#### 3.4. Advanced Settings

The complete object dictionary with all settings is available.

#### Only for experienced users.

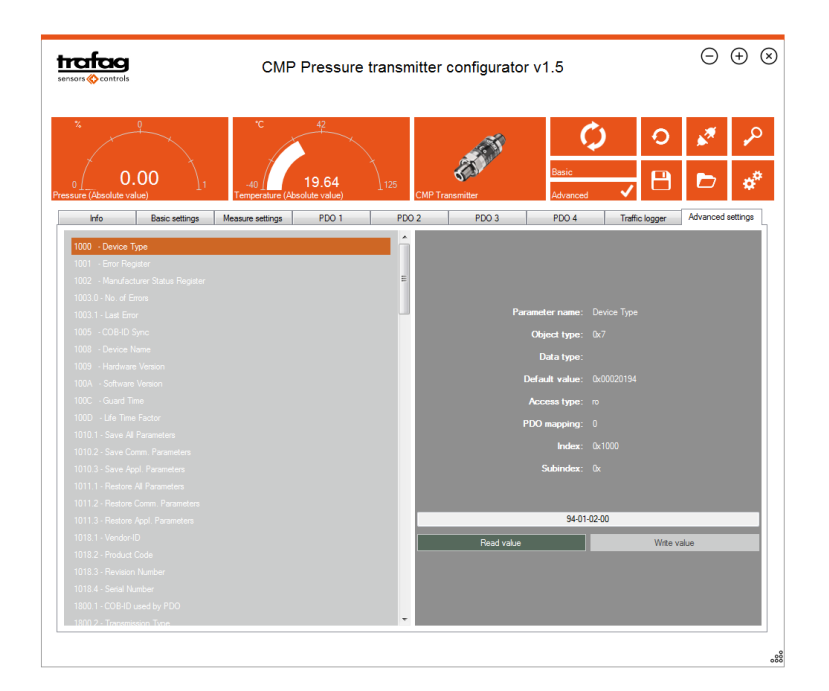

For the latest version of this instruction see www.trafag.com/H73617

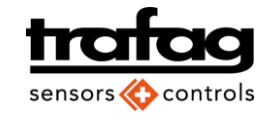